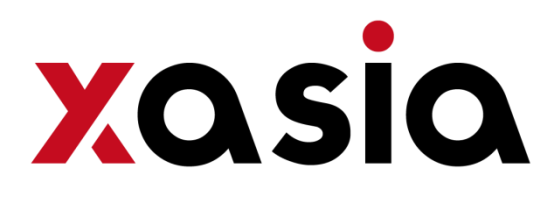

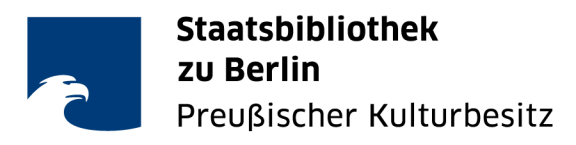

CrossAsia Informationsdienst Asien

# Kurzeinführung in die Datenbank 朝日新聞クロスサーチ Asahi Shinbun Cross-Search (Stand August 2022)

- Produkt des Verlags Asahi Shinbunsha (朝日新聞社)
- Tägliche Ausgaben der Zeitung Asahi Shinbun ab der ersten Ausgabe 1879 aufgeteilt in mehrere Segmente (teilweise Volltext, teilweise Bilddateien)

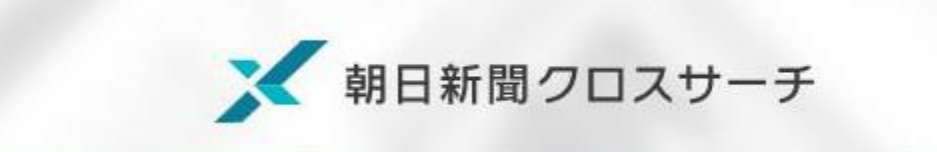

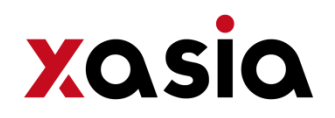

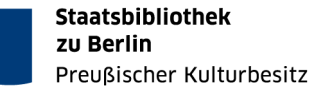

## Inhalt von 朝日新聞クロスサーチ Asahi Shimbun Cross Search

- Zeitungs-/Zeitschriftenarchiv mit mehr als 16 Millionen Artikeln:
  - Asahi Shimbun 朝日新聞: 1879 heute
  - ・ Aeraアエラ: Mai 1988 heute
  - Shukan asahi 週刊朝日: April 2000 heute
- Zeitungsteil der Datenbank ist zweigeteilt:
  - Scans (inhaltlich erschlossen): 1879-1999, Segmente: Meiji/Taishô (1879-1926), Shôwa Vorkriegszeit (1926-1945), Shôwa Nachkriegszeit (1945-1989), Heisei (1989-1999)
  - Volltextdateien: 1985 heute
- aktuelle Ausgabe "Contemporary Words" 現代用語「知恵蔵」
- Biograph. Datenbank "Who's Who" mit ca. 35.500 zeitgenössischen Personen
- Bildarchiv mit ca. 10.000 Fotos aus besetzten Gebieten aufgenommen zwischen Mukden-Zwischenfall (1931/32) bis zum Ende des 2. Weltkriegs (歴史写真)
- Illustrierte Zeitschrift *Asahi Graph* (朝日グラフ) (1923-1956)
- "English": Volltexte der International Herald Tribune/Asahi Shinbun (2001.4~2011.2), Volltexte und Fotos aus Asia & Japan Watch (2011.3~neueste Ausgabe)
- Heruntergeladene Artikel sind nur 3 Monate lang nutzbar und müssen danach erneut heruntergeladen werden!

Genaue Angaben zu den Inhalten auf der Hilfeseite: https://xsearch.asahi.com/help/eng/help.html

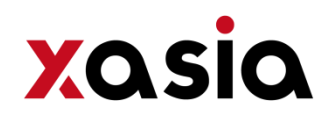

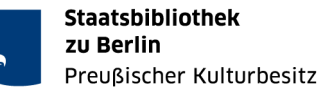

# 1. Weg zur Datenbank

- Loggen Sie sich auf <u>crossasia.org</u> unter "Mein CrossAsia" mit Ihren Nutzendendaten ein
- Klicken Sie auf den Link zu den "Datenbanken"

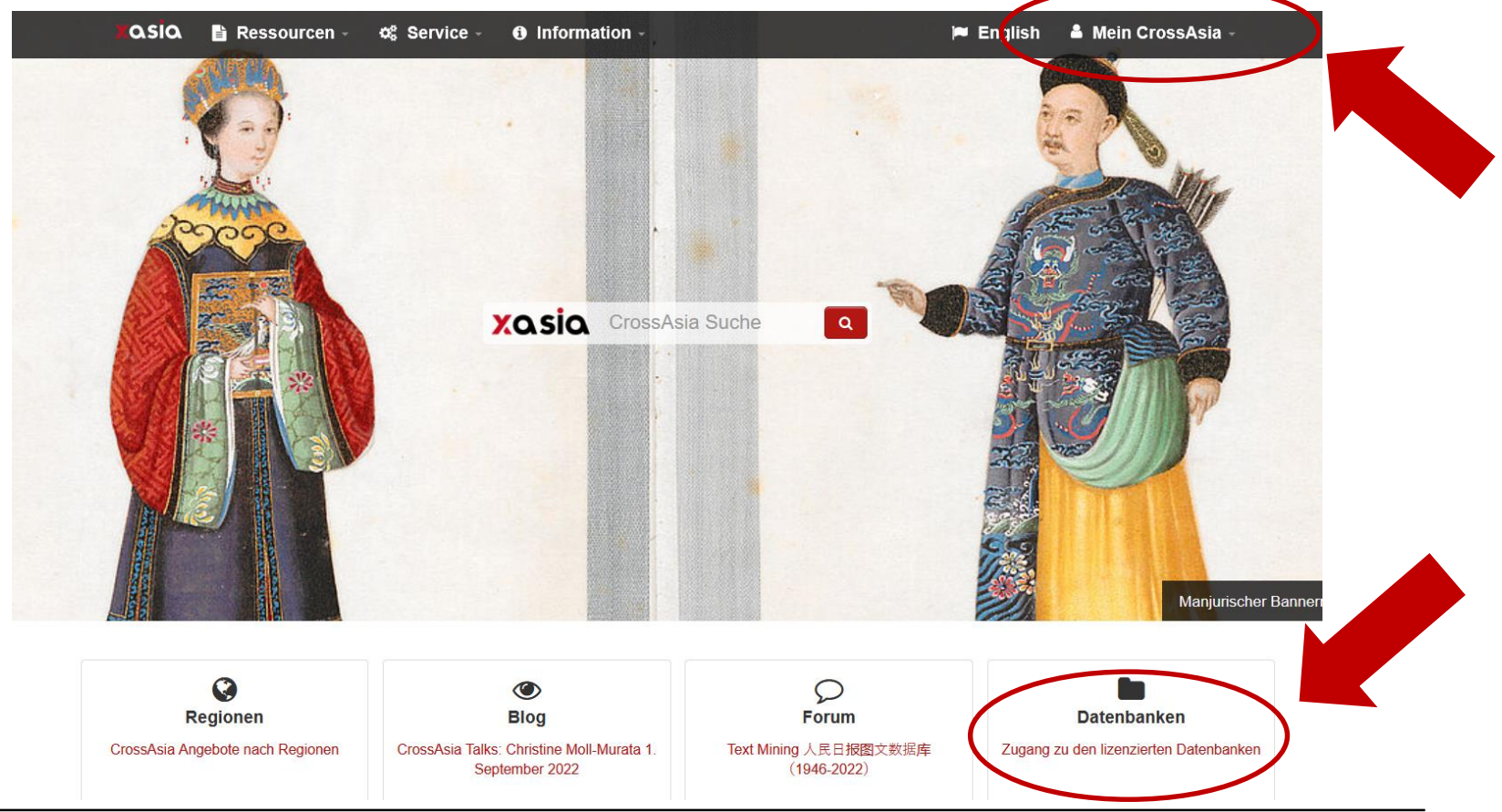

CrossAsia - Fachinformationsdienst Asien

Einführung Asahi Shimbun Cross Search

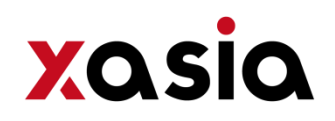

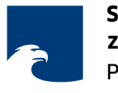

## 1. Weg zur Datenbank

• Geben Sie im Suchschlitz z.B. das Schlagwort "**Asahi**" ein, bestätigen Sie und klicken Sie auf die Datenbank "朝日新聞クロスサーチ Asahi Shinbun Cross-Search"

| 🕻 🕰 🗳 🖓 🖓 🖓 🕹 🕹 🕹 🕹 Action Structure Structure |                                                         |                                                                                  |                                                                   | CrossAsia Suc                                                                       | he 🛛 🔍 💄 Oliver Kühne - |                                                                                            |
|----------------------------------------------------------------------------------------------------|---------------------------------------------------------|----------------------------------------------------------------------------------|-------------------------------------------------------------------|-------------------------------------------------------------------------------------|-------------------------|--------------------------------------------------------------------------------------------|
| Suche konfig                                                                                                    | gurieren♥                                               |                                                                                  |                                                                   |                                                                                     |                         | Technische Hinweise<br>Blog: Aktuelle Testzugänge<br>Forum: CrossAsia Datenbanken          |
| <ul> <li>Books &amp; Coll</li> <li>Dissertations</li> <li>Archival mate</li> <li>Statistics, Ye</li> <li>Monographs</li> </ul>                                                                                                    | lections<br>s & Proceedings<br>erials<br>arbooks, Local | <ul> <li>Newspapers</li> <li>Dictionaries &amp;</li> <li>Images, Obje</li> </ul> | & Magazines<br>& Encyclopedias<br>icts, Art                       | <ul> <li>Academic Jour</li> <li>Law &amp; Govern</li> <li>Bibliographies</li> </ul> | mals<br>ment            | CrossAsia Daten                                                                            |
| Languages                                                                                                    | 🗌 Japanese                                              | ☐ Korean                                                                         | 🗌 English                                                         | other                                                                               |                         | Filter<br>(x) asahi<br>(x) Licensed                                                        |
| Regional Clus                                                                                                    | sters                                                   | C Korea                                                                          | C South Asia                                                      | ☐ Southeast<br>Asia                                                                 | Central Asia            | Lizenztyp<br>Licensed (2)                                                                  |
| asahij                                                                                                    | >                                                       | Q Suc                                                                            | he und Filter zurückse                                            | etzen                                                                               |                         | Thema<br>General (2)                                                                       |
| < 1 > disp<br>Datenbank                                                                                                    | playing 1 to 2 of 2                                     | Ressourcen-<br>typ                                                               | Beschreibung                                                      |                                                                                     | Kommentar               | Ressourcentyp<br>escarchable full text (2)<br>biographical material (1)<br>mage search (1) |
| 朝日新聞クロ<br>Shimbun Cro                                                                                                    | コスサーチ Asahi<br>oss-Search                               | 🖹 🖸 🖾                                                                            | Asahi Shimbun Cros<br>Library is an online a<br>that permits easy | s-Search for<br>irticle database                                                    | P                       | <ul> <li>Sprache</li> </ul>                                                                |
| 論座                                                                                                    |                                                         |                                                                                  | The articles, essays<br>Japanese webmaga<br>arranged in the cate  | and reports of the<br>zine RONZA are<br>gories                                      | · 0                     | Japanese (2)<br>English (1)                                                                |

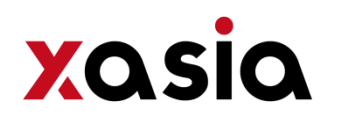

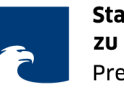

# 2. Login

• Nach Anklicken der Datenbank erfolgt die Anmeldung automatisch; falls nicht, einfach auf "Login" klicken

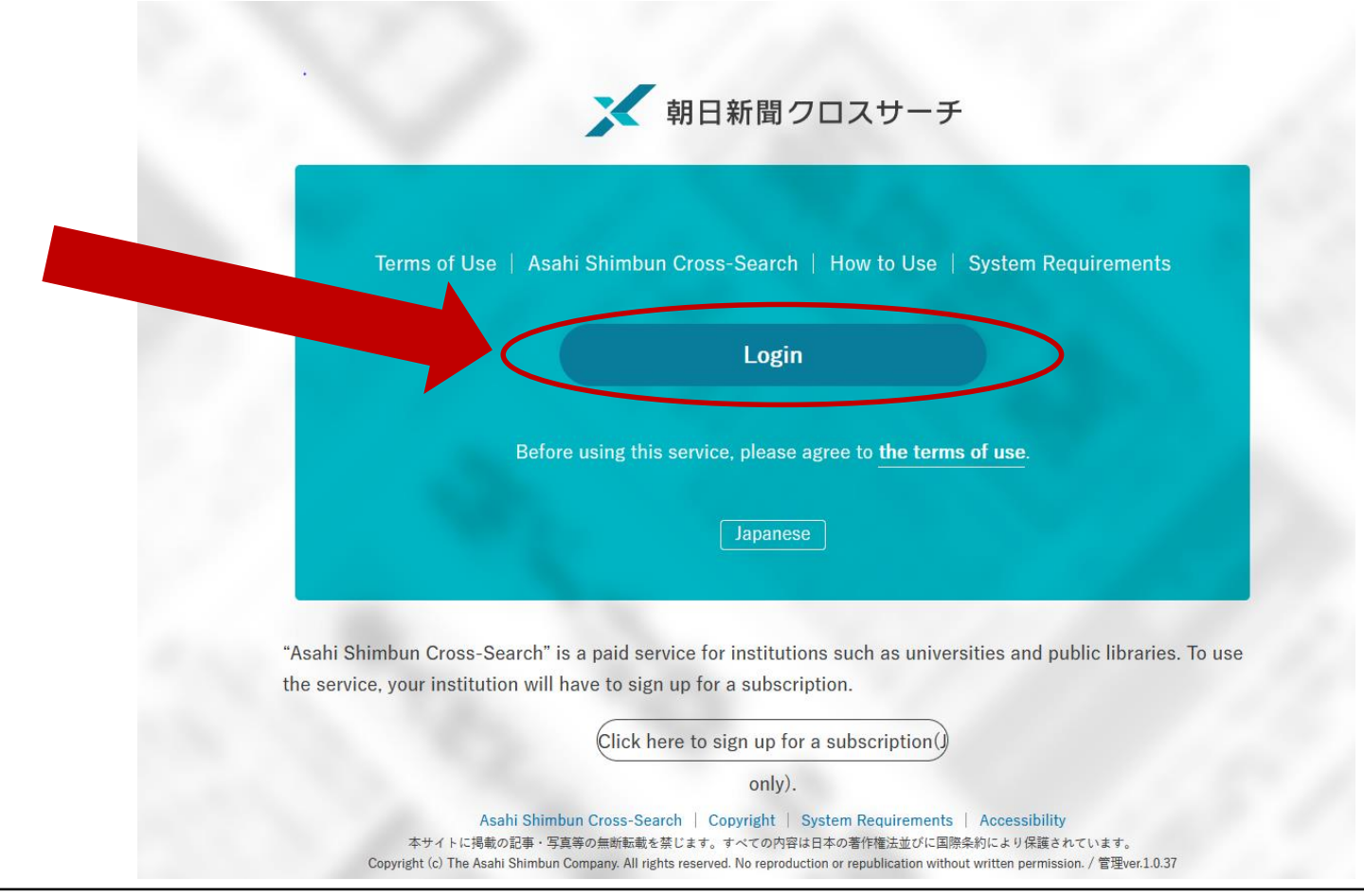

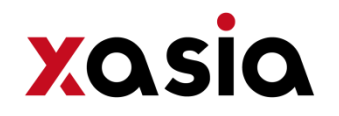

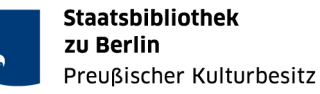

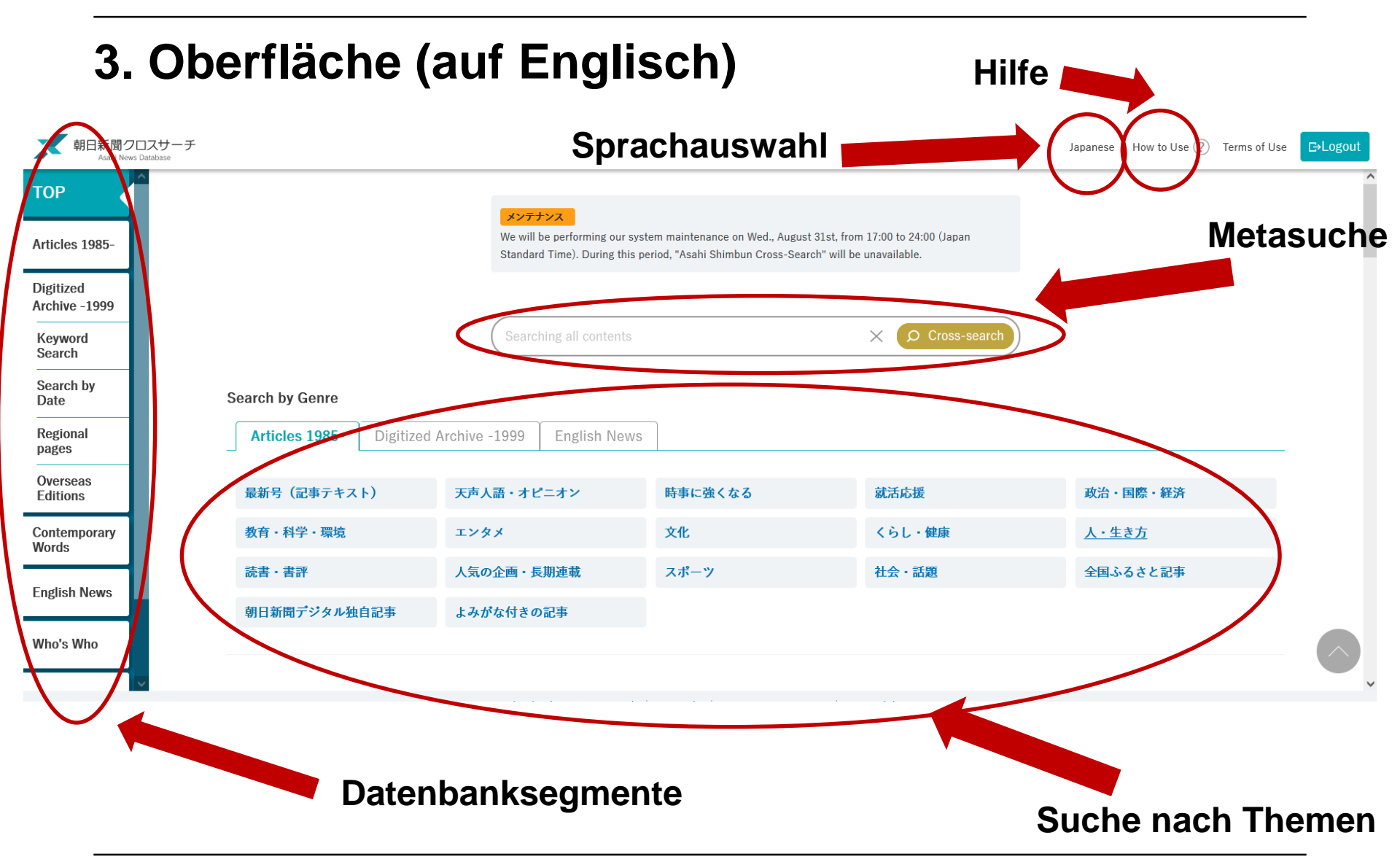

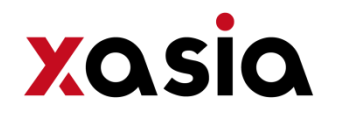

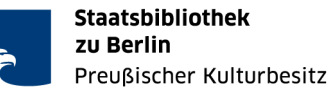

### 3. Oberfläche (auf Japanisch) Hilfe クロスサーチ 朝日新 Sprachauswahl ₿₽₽グアウ 使い方 (? 利用規定 English TOP メンテナンス We will be performing our system maintenance on Wed., August 31st, from 17:00 to 24:00 (Japan 記事 1985~ Standard Time). During this period, "Asahi Shimbun Cross-Search" will be unavailable **Metasuche** 縮刷版 ~1999 キーワード検索 X Ø 横断検索 日付検索 全国の地域面 ジャンル検索 戦前の外地版 記事 1985 宿刷版 ~1999 英文ニュース 現代用語 最新号(記事テキスト) 天声人語・オピニオン 時事に強くなる 就活応援 政治・国際・経済 英文ニュース くらし・健康 教育・科学・環境 エンタメ 文化 人・生き方 人物 読書・書評 人気の企画・長期連載 スポーツ 社会・話題 全国ふるさと記事 アサヒグラフ 朝日新聞デジタル独自記事 よみがな付きの記事 歴史写真 朝日新聞クロスサーチとは | 著作権について | 利用環境 | アクセシビリティー 本サイトに掲載の記号 写真等の毎断転載を禁じます。すべての内容は日本の著作権法並びに国際条約により保護 Copyright (c) The Asahi Shimbun Company. All rights reserved. No reprodu n without written permission. / 🗑 Datenbanksegmente

### Suche nach Themen

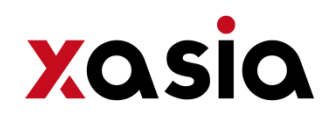

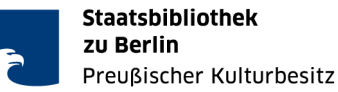

## 3. Oberfläche (auf Englisch)

• Weitere zahlreiche Direktlinks beim runterscrollen der Seite zu diversen Kolumnen; z.B. 教育, エンタメ, etc.

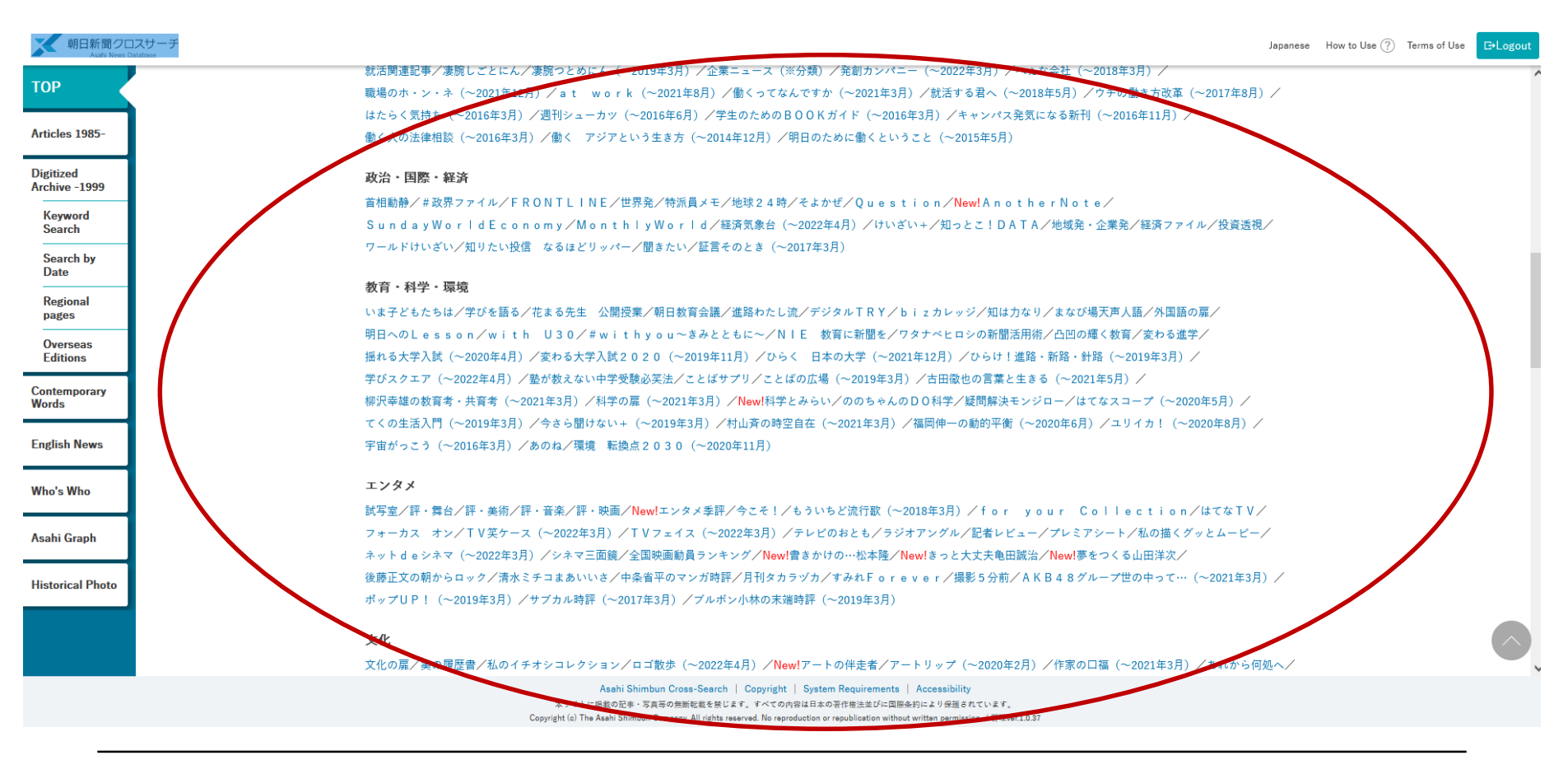

Einführung Asahi Shimbun Cross Search

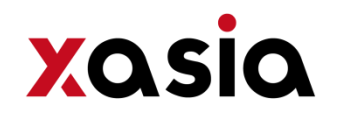

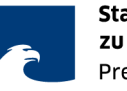

## 3. Suchfunktionen

- Es ist möglich in lateinischen Lettern oder auf Japanisch zu suchen
- Treffer bei Suche mit lateinischen Lettern nur Text, die lateinische Letter im Original enthalten (empfohlen in Originalschrift zu suchen!)

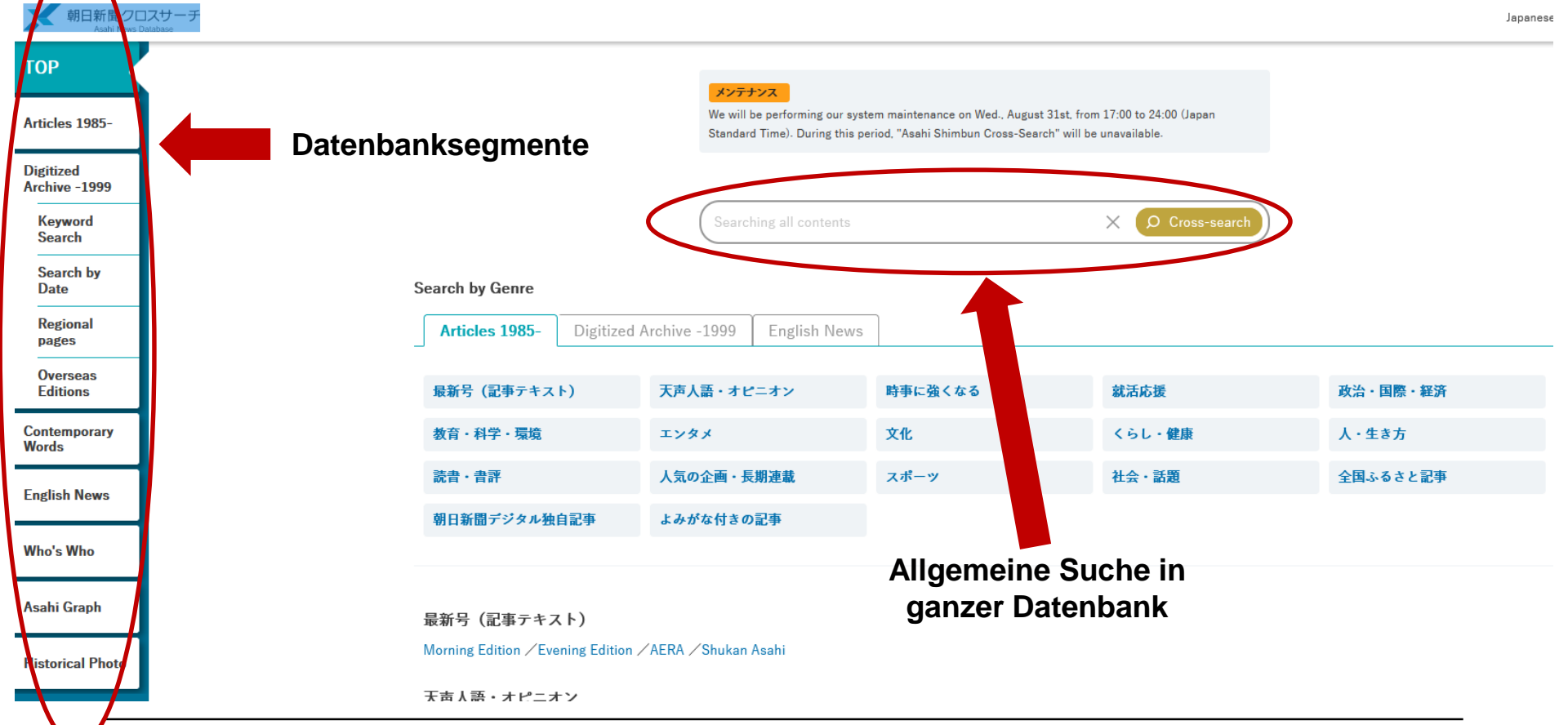

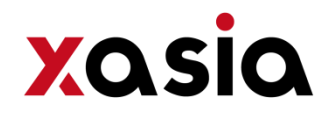

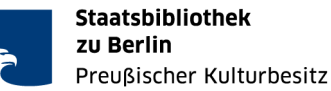

## 4. Beispielsuche bis zum Download: "okinawa"

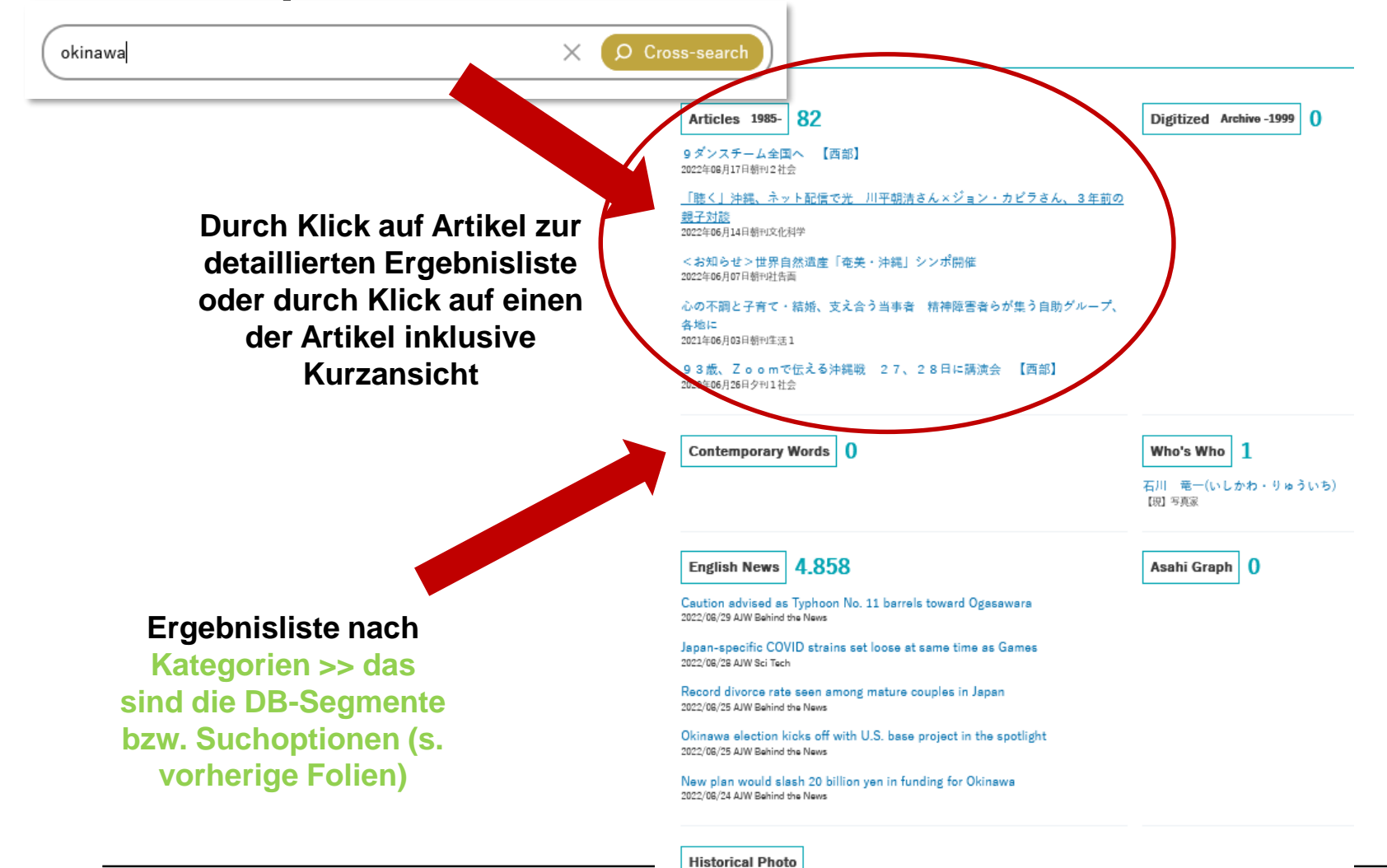

CrossAsia – Fachinformationsdienst Asien

Historical Photo are not subject to Cross-search.

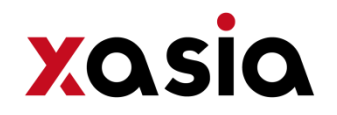

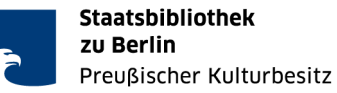

## 4. Beispielsuche bis zum Download: "okinawa"

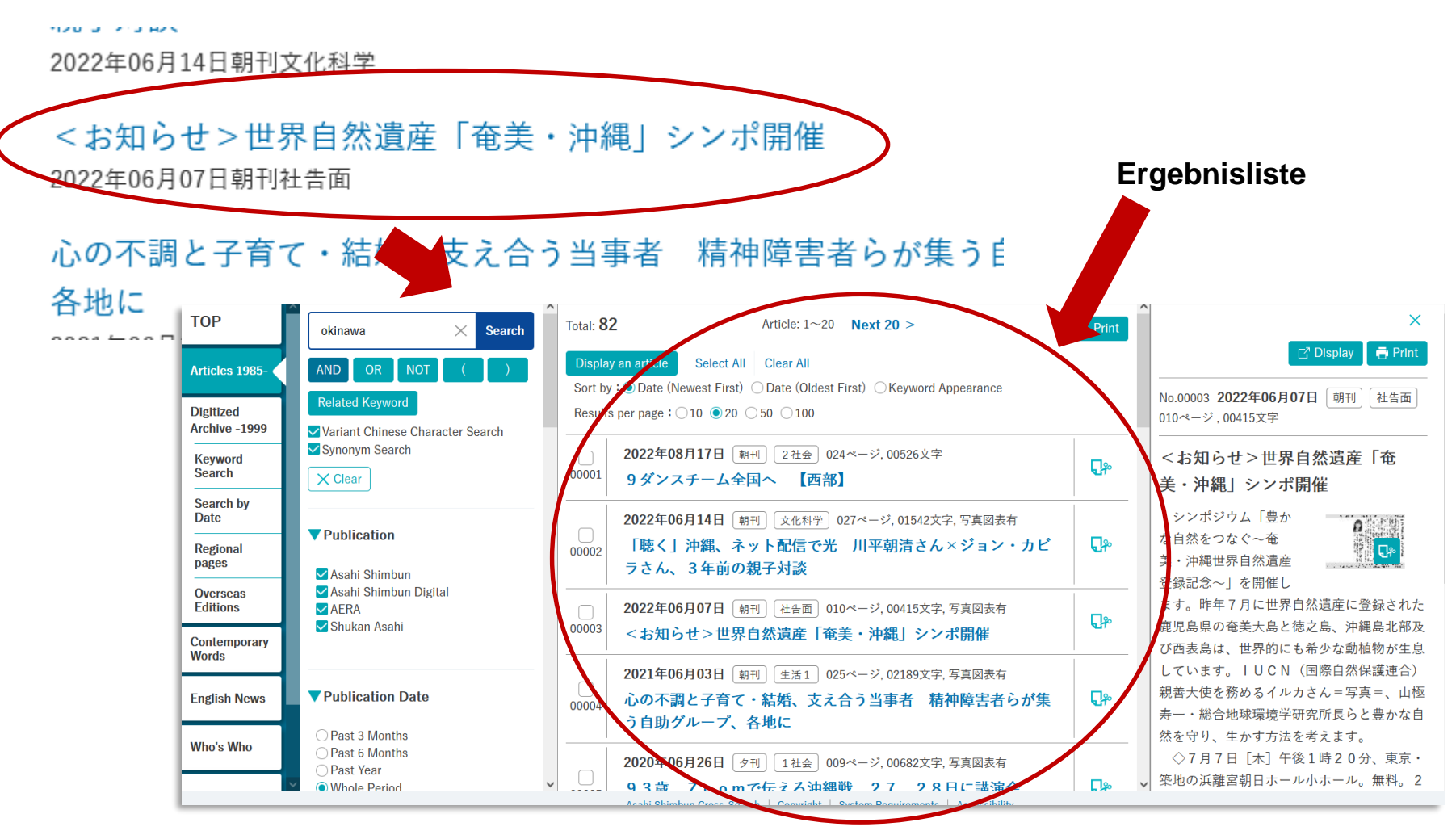

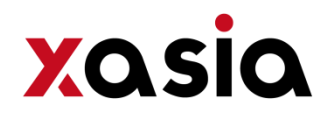

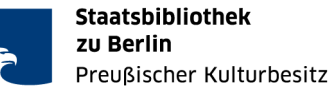

## 4. Beispielsuche bis zum Download: "okinawa"

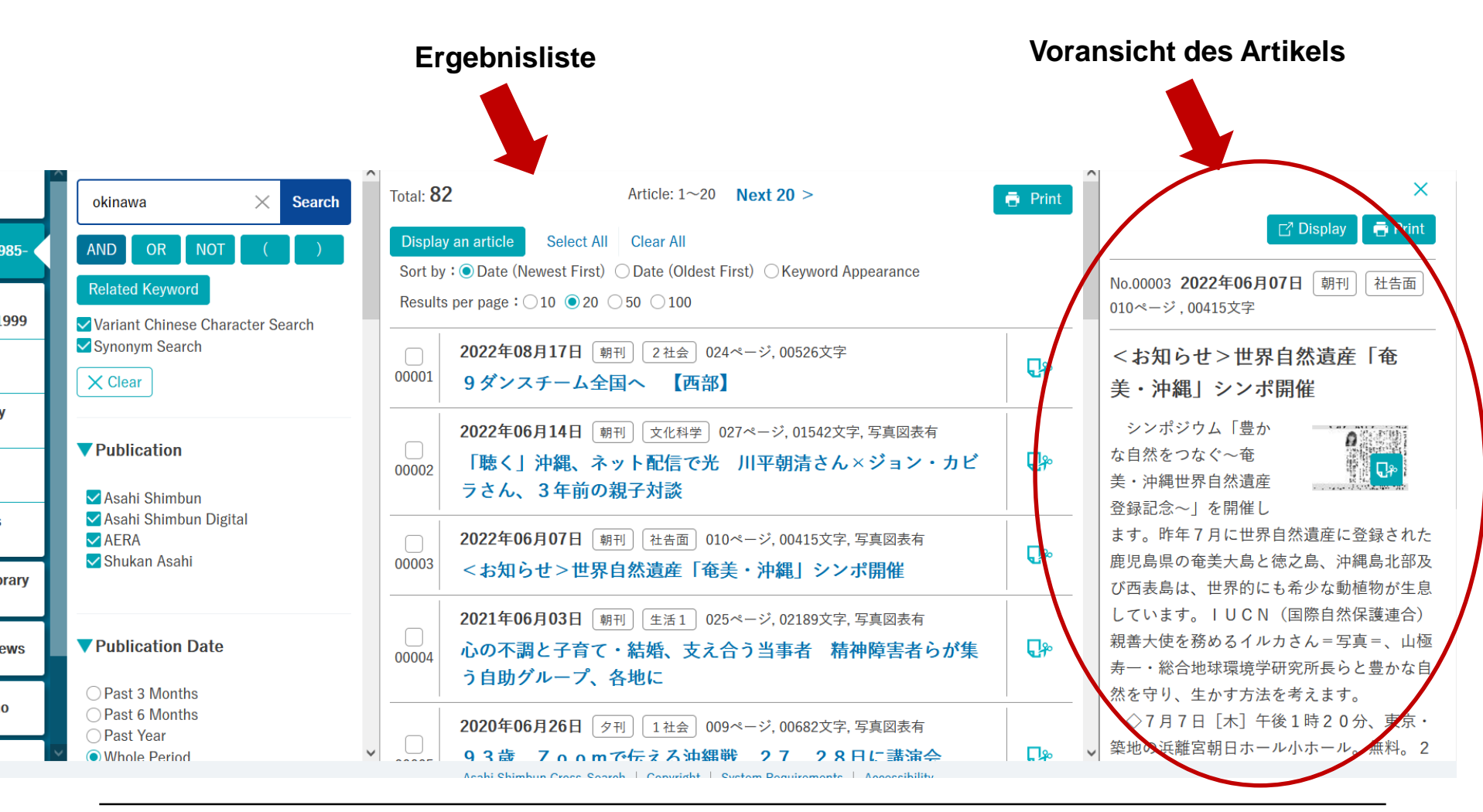

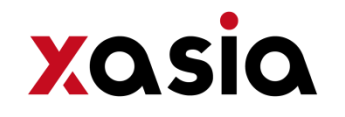

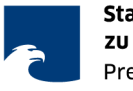

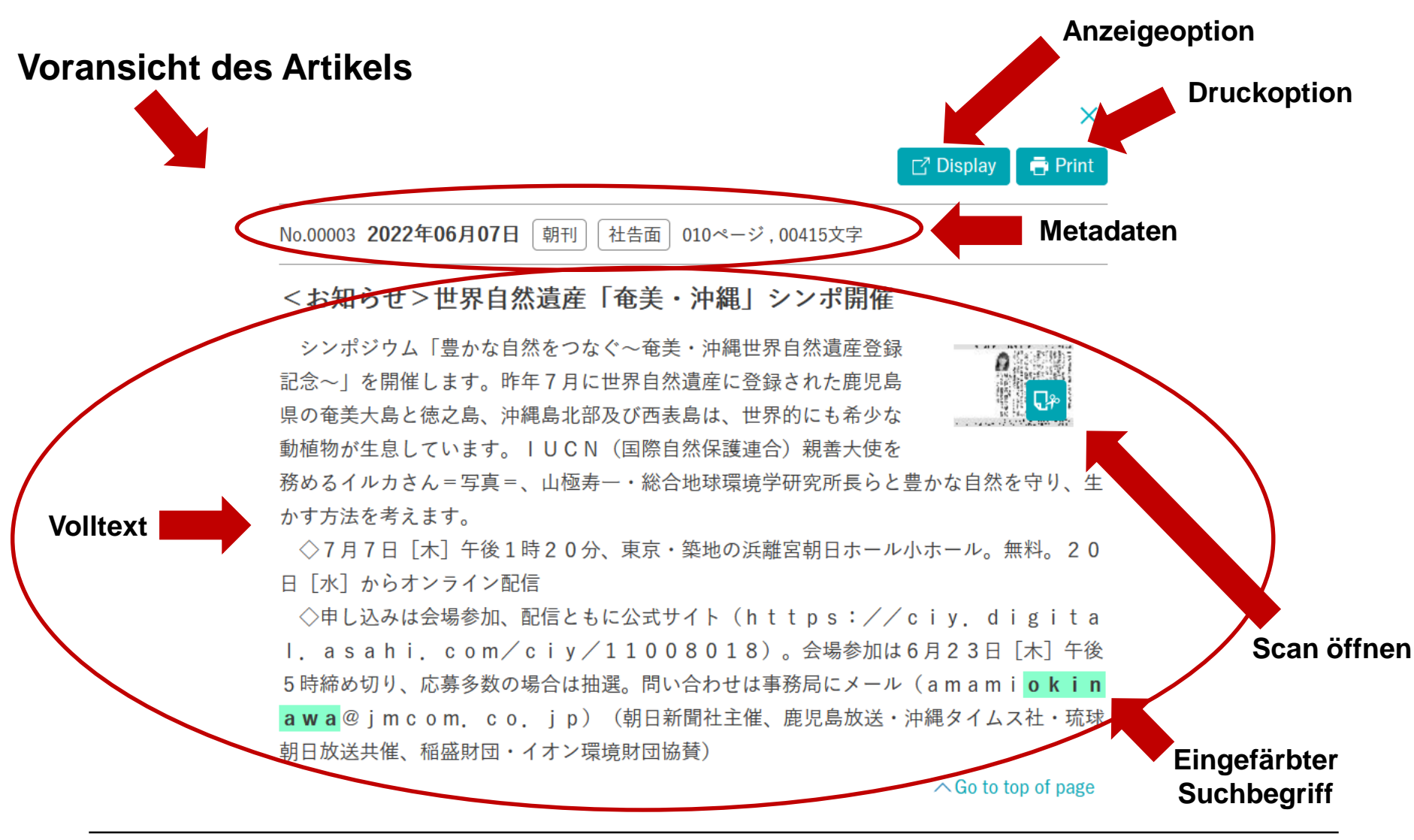

CrossAsia – Fachinformationsdienst Asien

Einführung Asahi Shimbun Cross Search

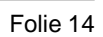

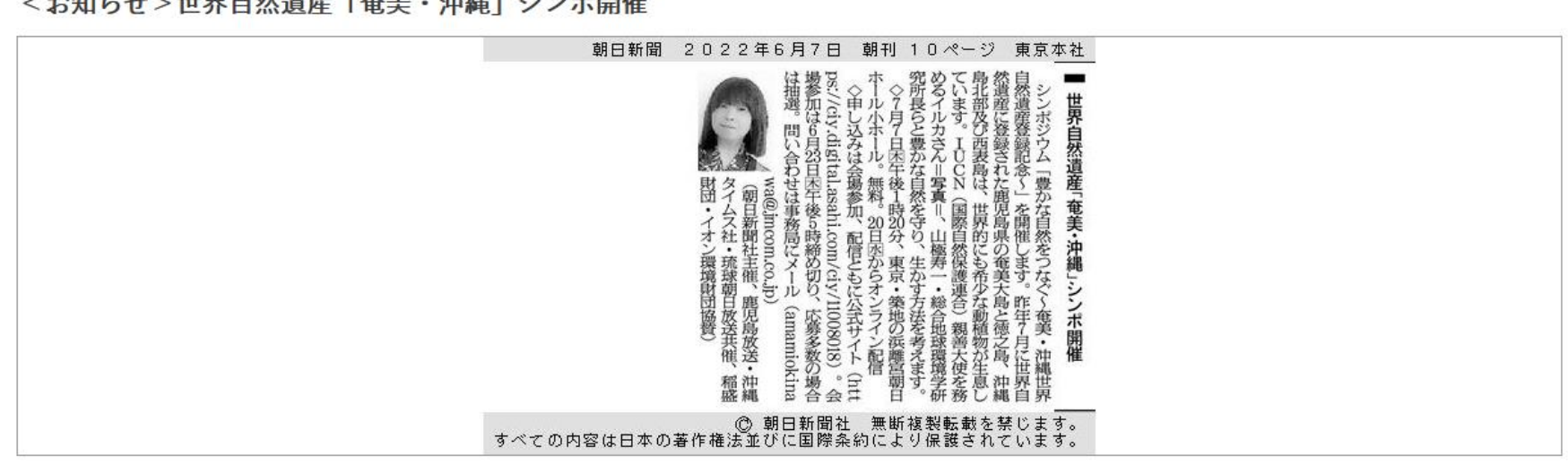

Articles1985->ImagesDisplay

Scan geöffnet

2022年06月07日 朝刊 社告面 010ページ,00415文字

<お知らせ>世界自然遺産「奄美・沖縄」シンポ開催

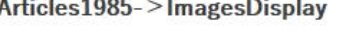

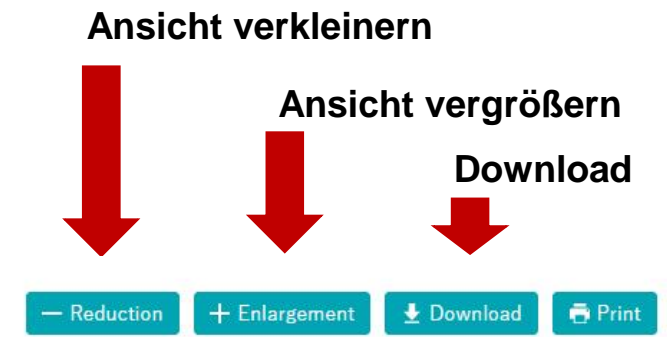

xasia

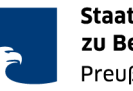

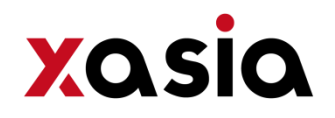

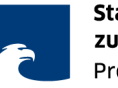

## Download

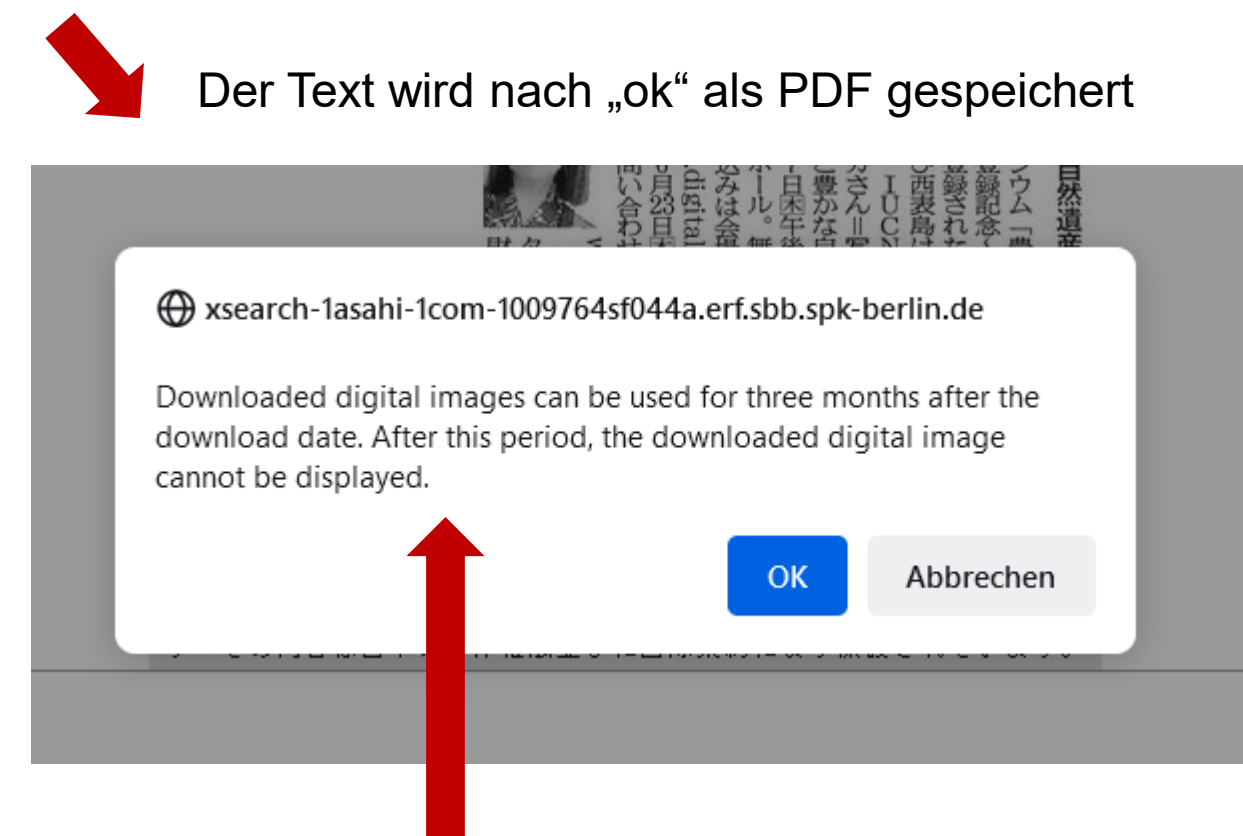

## Der heruntergeladener Artikel kann nur 3 Monate genutzt werden!!!

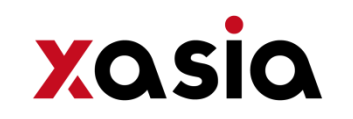

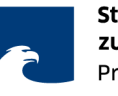

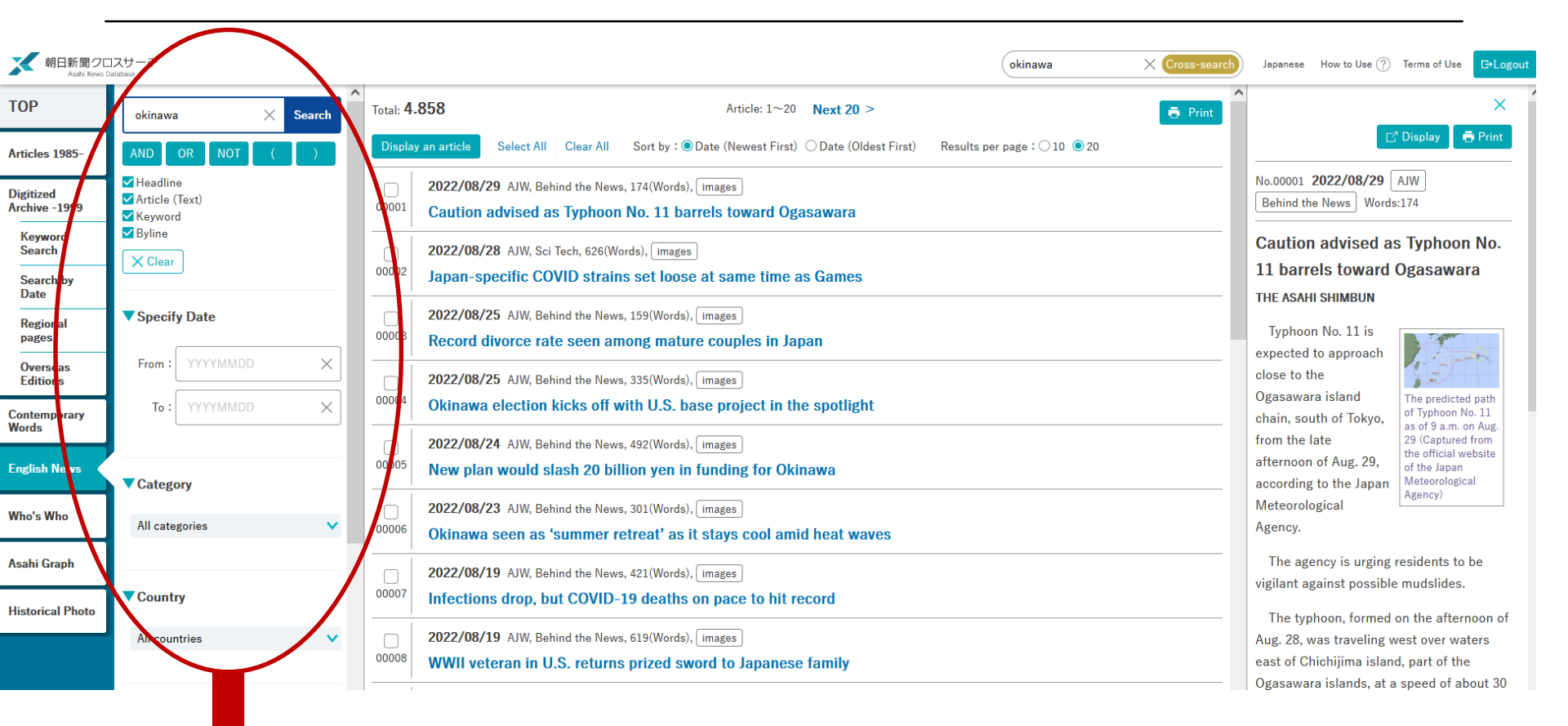

Alle Treffer lassen sich nachträglich oder vor der Suche nach unterschiedlichen Kriterien wie Jahr, Titel, Regionalausgabe, etc. filtern und so zusätzlich eingrenzen

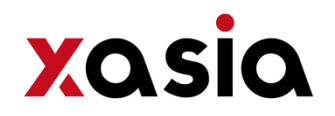

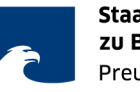

## 5. Beispielsuche im "Who's Who"

| ТОР                        |                                                                                 |          | Biograph, Datenbank                                        |
|----------------------------|---------------------------------------------------------------------------------|----------|------------------------------------------------------------|
|                            | じらかがはるさ<br>"Category" and "Date of Birth" cannot be searched with this function | X Search | <b>mit</b> ca 35 500                                       |
| Articles 1985-             | AND OR NOT ( )                                                                  |          | Finträgen                                                  |
| Digitized<br>Archive -1999 | ✓ Variant Chinese Character Search                                              |          | Lindagen                                                   |
| Keyword<br>Search          | Clear                                                                           |          | Personensuche nach:                                        |
| Search by<br>Date          | Search Options                                                                  |          |                                                            |
| Regional<br>pages          | Name                                                                            |          | <ul> <li>Verstorbene ausschließen</li> <li>Name</li> </ul> |
| Overseas<br>Editions       |                                                                                 | ×        | - Job title                                                |
| Contemporary<br>Words      | Enter search terms in KANJI(Chinese character) or KANA(Japanese syllabary).     |          | - Category<br>- Address                                    |
| English News               | Job Title                                                                       |          | - Achievements                                             |
| Who's Who                  |                                                                                 | ~        | - Date of birth                                            |
| Asabi Graph                | Category                                                                        |          |                                                            |
|                            |                                                                                 | $\times$ |                                                            |
| Historical Photo           | Choose a category                                                               |          |                                                            |
|                            | Address                                                                         |          |                                                            |

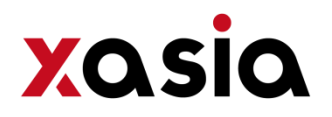

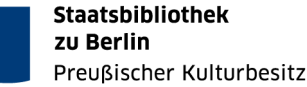

## 5. Beispielsuche im "Who is Who"

No.00001

### 村上 春樹(むらかみ・はるき)

作家 翻訳家

Present Post

Achievement

| 著書「風の歌を聴け」(講談社、1979)「1973年のピンボール」(講談社、1980)「羊をめぐる冒険」(講談社、1982)「カンガルー日和」(平凡 社、1983)「中国行きのスロウ・ポート」(中央公論新社、1983)「回転木馬のデッド・ヒート」(講談社、1985)「羊男のクリスマス」(絵本、 講談社、1985)「ノルウェイの森(全2巻)」(講談社、1987)「ダンス・ダンス・ダンス」(講談社、1988)「世界の終りとハードボイルド・ワン ダーランド」(新潮社、1985)「遠い太鼓」(講談社、1990)「雨天炎天」(新潮社、1990)「沈黙」(全国学校図書館協議会、1993)「ねじまき鳥 クロニクル(全3部)」(新潮社、1994~1995)「夜のくもざる」(平凡社、1995)「アンダーグラウンド」(講談社、1997)「約束された場所で」 (文芸森秋、1998)「村上朝日堂-夢のサーフシティー」(朝日新聞社、1998)「辺境・近境」(新潮社、1998)「スプートニクの恋人」(講談社、 1999)「神の子どもたちはみな踊る」(新潮社、2000)「海辺のカフカ(上・下)」(新潮社、2002)「もし僕らのことばがウィスキーであったな ら」(新潮社、2002)「アフターダーク」(講談社、2004)「東京奇譚集」(新潮社、2005)「走ることについて語るときに僕の語ること」(文芸 春秋、2007)「1Q84(book1~3)」(新潮社、2009~2010)「夢を見るために毎朝僕は目覚めるのです」(文芸春秋、2010)「おおきなかぶ、む ずかしいアポカド-村上ラヂオ2」(マガジンハウス、2011)「雑文集」(新湖社、2011)「サラダ好きのライオン-村上ラヂオ3」(マガジンハウ ス、2012)「色彩を持たない多崎つくると、彼の巡礼の年」(文芸春秋、2013)「女のいない男たち」(文芸春秋、2014)「村上さんのところ」 (新潮社、2015)「職業としての小説家」(スイッチ・パブリッシング、2015)「ラオスにいったい何があるというんですか?」(文芸春秋、 2015)「騎士団長殺し(全2巻)」(新湖社、2017)「猫を棄てる 父親について語るとき」(文芸春秋、2020)「村上T 僅の愛したTシャツたち」(マ ガジンハウス、2020)「一人称単数」(文芸春秋、2020)「古くて素敵なクラシック・レコードたち」(文芸春秋、2021)/共著「翻訳夜話」(文 芸春秋、2000)「地球のはぐれ方」(文芸春秋、2004)「小澤征爾さんと、音楽について話をする」(新潮社、2011)「村上春樹とイラストレー ター」(ナナロク社、2016)「みみずくは黄昏に飛びたつ」(語る、新潮社、2017)「本当の翻訳の話をしよう」(スイッチ・パブリッシング、 2019)「本当の翻訳の話をしよう(培補版)|(新潮社、2021)/訳書「ぼくが霊話をかけている場所|(カーヴァー茶、中央公論社、1983)「熊 を放つ」(アーヴィング著、中央公論社、1986)「おじいさんの思い出」(カポーティ著、文芸春秋、1988)「クリスマスの思い出」(カポー ティ落、文芸春秋、1990)「ニュークリア・エイジ」(オプライエン落、文芸春秋、1989)「空飛び猫」(ル=グウィン著、講談社、1993)「心 臓を貫かれて」(ギルモア著、文芸春秋、1996)「誕生日の子どもたち」(カポーティ著、文芸春秋、2002)「キャッチャー・イン・ザ・ライ」 (サリンジャー著、白水社、2003)「グレート・ギャツビー」(フィッツジェラルド著、中央公論新社、2006)「ロング・グッドパイ」(チャン ドラー著、早川書房、2007)「大聖堂」(カーヴァー著、中央公論社、2007)「ティファニーで朝食を」(カポーティ著、新潮社、2008)「おお きな木」(シルヴァスタイン著、あすなろ書房、2010)「大いなる眠り」(チャンドラー著、早川書房、2012)「フラニーとズーイ」(サリン ジャー落、新潮社、2014)「高い窓」(チャンドラー著、早川書房、2014)「ノヴェル・イレブン、プック・エイティーン」(ソールスター著、 中央公論新社、2015)「結婚式のメンバー」(マッカラーズ著、新潮社、2016)「その日の後刻に」(ペイリー著、文芸春秋、2017)「水底の (チャンドラー茶、早川書房、2017)「心は孤独な狩人」(マッカラーズ茶、新潮社、2020)「最後の大君」(フィッツジェラルド茶、中央) 公論新社、2022)/編訳「パースデイ・ストーリーズ」(中央公論新社、2002)「月曜日は最悪だとみんなは言うけれど」(中央公論社、2006) 「恋しくて-TEN SELECTED LOVE STORIES」(中央公論社、2013)/絵本「ふしぎな図書館」(講談社、2005)/ラジオ「村上RADIO」 (TOKYO FM, 2018~)

Award 群衆新人賞(「風の歌を聴け」で、1979) 野間文芸新人賞(「羊をめぐる冒険」で、1982) 第21回谷納潤一部賞(「世界の終りとハードボイルド・ワンダーランド」で、1985年度) 第47回読売文字賞(「ねじまきねのニニクル」で、1996) 鼻原武夫学芸賞(「財家された場所で」で、1999) フランツ・カフカ賞(チェコのフランツ・カフカ協会より、2006) 第2回フランク・オコナー国際短編小税賞(「ブラインド・ヴィロー・アンド・スリービング・ウーマン] で、2006) 朝日賞(世界条国で超訳され、書い読者を中心に同世代の共感をザんだ文字的功額で、2006年度) 第1回坪内逃遥大賞(2007) イスラエル・2009年エルサレム賞(2009) 第63回毎日出版文化賞文学・芸術部門(「1Q84」で、2009) スペイン芸術文字動意(2009) カタルーニャ国際賞(2011) 第11回小林秀雄賞(「小洋征覇さんと、音楽について話をする」で、2012) 国際交流基金賞(2012) ウェルト文学賞(2014)/〈名言文学博士(米ブリンストン大学、2008) 名誉唱士(米ハワイ大学マノア校、2012) 米タイム誌「世界で載も影響力のある100人」(2015) ハンス・クリスチャン・アンデルセン文学賞(デンマーク、2016) グリンザーネ賞(イタリア、2019) チノ・デルドゥカ世界賞(フランス学士族、2022)

Date Updated 2022年 05月 20日

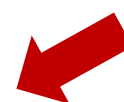

Preisen etc.
 Büroadressen

Informationen zu:

Werken

- Ämtern
- Funktionen von Politikern
- USW.

∧Go to top of page

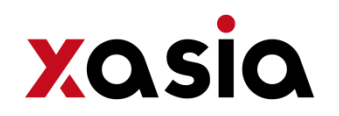

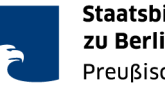

## 6. Beispielsuche in "Contemporary Words"

| 朝日新聞クロ                     | コスサーチ (Searching all contents >                                             | Cross-search Japanese How to Use (?) Terms of Use                                                                          |                                                           |
|----------------------------|-----------------------------------------------------------------------------|----------------------------------------------------------------------------------------------------|-----------------------------------------------------------|
| Asahi News D               | X Search                                                                    |                                                                                                    | Enthält ca. 8.000 Wörter des gegenwärtigen Lebens         |
| Articles 1985-             | AND OR NOT ( )                                                              | ♦Chiezo Keyword Database                                                                                                   |                                                           |
| Digitized<br>Archive -1999 | Clear                                                                       | -A modern dictionary which introduces both basic key terms<br>and the newest terminology that seriously affects our world. | - Grundlage der Daten aus<br>"Chiezo 2007": wird jährlich |
| Keyword<br>Search          | Search Options                                                              | -New data is updated and added based on records from the Asahi Shimbun publication "Chiezo 2007".                          | aktualisiert                                              |
| Search by<br>Date          | Search Target<br>✓ Generic Term                                             | -About 8000 terms are stored.                                                                                              | - nach Kategorien geordnet                                |
| Regional<br>pages          | Abbreviation/Loanword                                                       |                                                                                                    | - Suchoptionen für generische<br>Wörter und Lehnwörter    |
| Overseas<br>Editions       | Category                                                                    |                                                                                                    |                                                           |
| Contemporary<br>Words      | Category                                                                    |                                                                                                    |                                                           |
| English News               |                                                                             |                                                                                                    |                                                           |
| Who's Who                  | ▼List                                                                       |                                                                                                    |                                                           |
| Asahi Graph                | Results per page : 0 10                                                     |                                                                                                    |                                                           |
| Historical Photo           | ○ 100                                                                       |                                                                                                    |                                                           |
|                            |                                                                             |                                                                                                    |                                                           |
|                            | Asahi Shimbun Cross-Search   Copyright  <br>本サイトに掲載の記事・写真等の無断転載を禁じます。すべての内容 | System Requirements   Accessibility<br>は日本の著作権法並びに国際条約により保護されています。                                                         |                                                           |

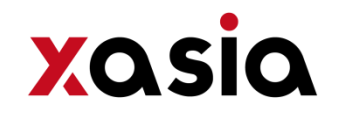

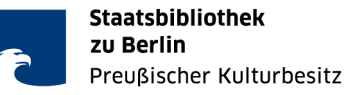

## 6. Beispielsuche in den "Historical Photos"

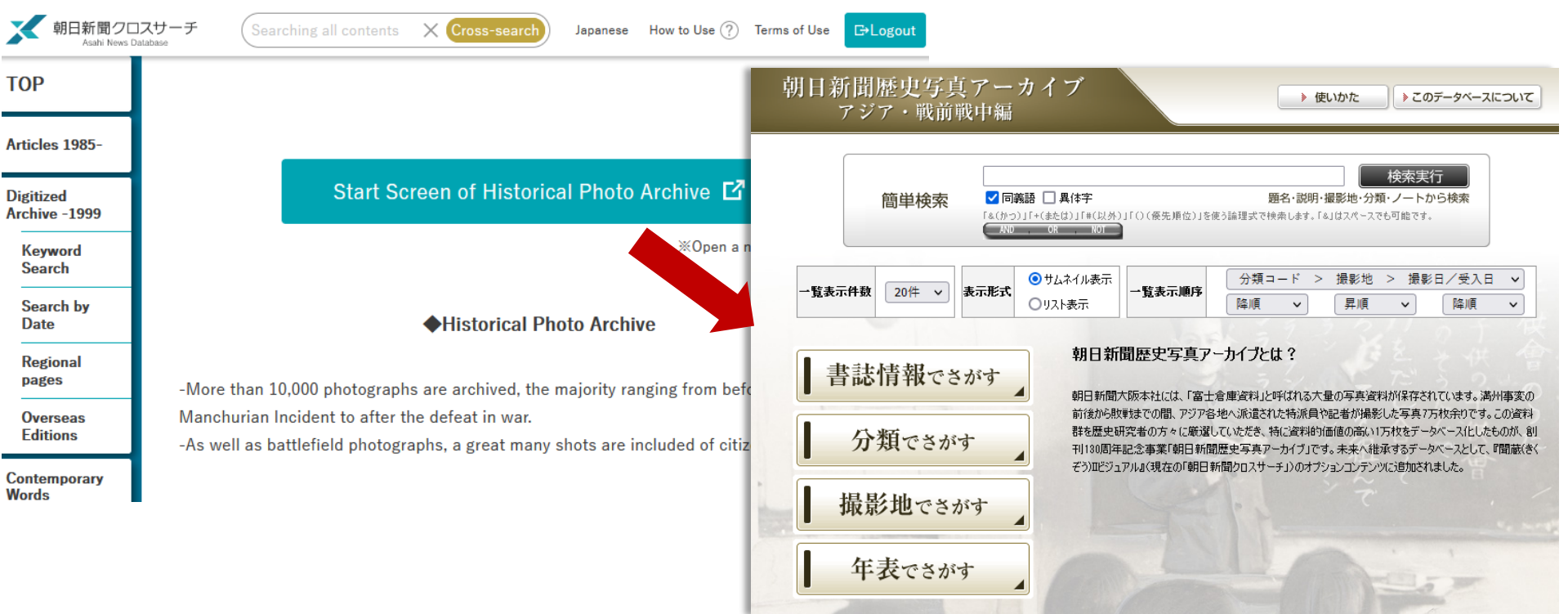

Bildarchiv der Asahi mit ca. 10.000 Fotos aus asiatischen Ländern, aufgenommen zwischen Mukden-Zwischenfall (1931/32) bis zum Ende des 2. Weltkriegs

- Auswahl der durchsuchbaren Bilder erfolgte durch Historiker:innen
- nach Kategorien geordnet
- Suchoptionen für generische Wörter und Lehnwörter

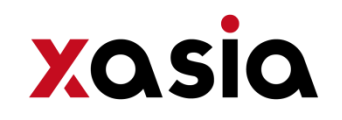

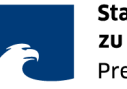

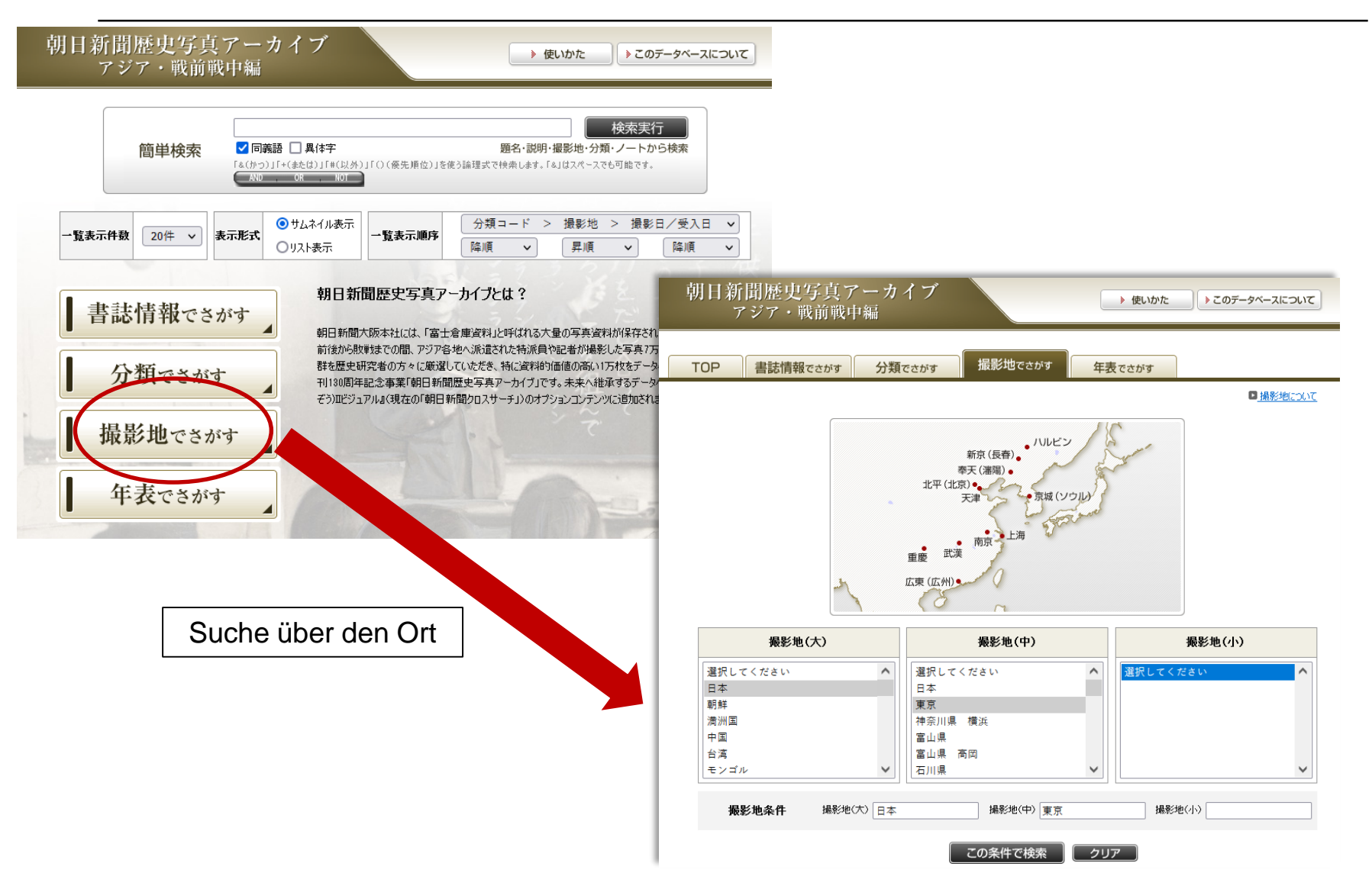

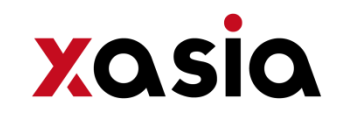

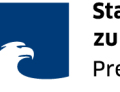

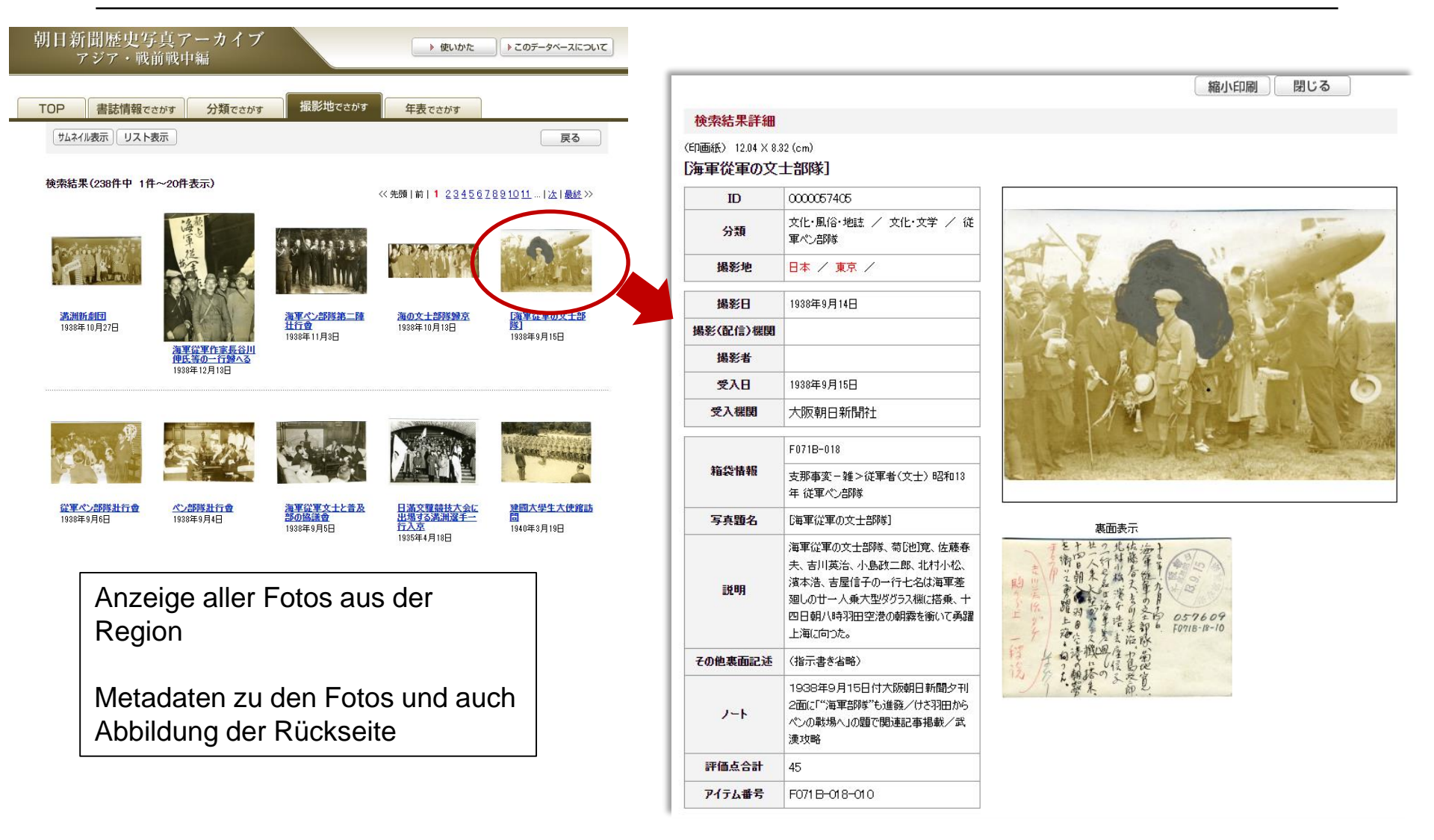

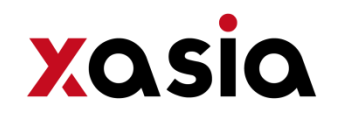

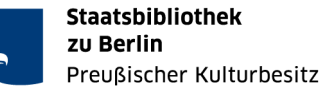

## 7. Beispielsuche im "Asahi Graph"

| 朝日新聞ク<br>Asabi News                                | ロスサーチ<br>Database                                                                                          | nts X Cross-search Japanese How to Use                                                                                                | e ? Terms of Use                                                                    |                                      |                                                                                                    |
|----------------------------------------------------|----------------------------------------------------------------------------------------------------|----------------------------------------------------------------------------------------------------|-------------------------------------------------------------------------------------|--------------------------------------|----------------------------------------------------------------------------------------------------|
| TOP<br>Articles 1985-                              | © Search<br>X Clear                                                                                        | ♦Asahi Graph 1923-1956                                                                                                    |                                                                                     |                                      |                                                                                                    |
| Digitized<br>Archive -1999<br>Keyword              | ▼ Publication Date                                                                                         | -Asahi Graph, a pictorial magazine establ<br>Visual brings to the users a digital archive<br>appeared in approximately 2,000 issues u | ished in 1923. Kikuzo II<br>e of images in color that<br>ip until 1956.             |                                      |                                                                                                    |
| Search<br>Search by<br>Date                        | لاً به (From) ♥<br>♥                                                                                       | - The user can conduct searches by date of words from the table of contents or sumn                                                   | nary.                                                                               | Total: <b>54</b>                     | Article: 1~50 Next 50 >                                                                                                    |
| Regional<br>pages<br>Overseas<br>Editions          | ▼Summaries ×                                                                                               |                                                                                                    | Clear                                                                               | Display a Sort by : C<br>Results per | all of the tables of contents, summaries<br>Date (Newest First)                                                                                    |
| Contemporary<br>Words<br>English News<br>Who's Who | AND OR NOT ( )                                                                                             |                                                                                                    | 1956(昭31) 、から(From)、<br>1956(昭31) 、                                                 | 00001                                | 1956年01月01日(昭和31年) [通常号1636号]<br>【目次】扉 国連の一つのイス(3)/南極探検特集 リトル・アメリカの偉<br>容(28)、南極大陸地図及び探検年表(30)、極地のオアシス(32)、<br>日本隊の舵とり役(35)~(37)、プリンス・ハラルド(日本探検隊の… |
| Asahi Graph<br>Historical Photo                    | Results per page : 0 10<br>0 20<br>50<br>0 100<br>Sort by : 0 Date (Newest First)<br>0 Date (Newest First) |                                                                                                    | ▼ Summaries                                                                         | 00002                                | 1956年01月15日(昭和31年) [通常号1637号]<br>【目次】扉 元旦の戒め(3)/ニュース 空からの初詣で(4)、ビル街の<br>焼芋屋(6)、猛獣と調教師(12)、規則正しい演奏旅行(16)、三等乗<br>客の夢枕(18)、文楽のこけらおとし(24)/南船北馬 清純な合唱(… |
| lustrierte                                         | e Zeitschrift Asahi (                                                                                      | <i>Gurafu</i> , nur die                                                                                                    | AND OR NOT ( )                                                                      | 00003                                | 1956年01月22日(昭和31年) [通常号1638号]<br>【目次】扉 年頭の恐怖(3)/ニュース 原子力と古美術(4)、78年ぶ<br>りの解散選挙(フランス)(6)、高校生の土俵入り(8)、テレビとお誕生<br>日(12)、馬の温泉場(16)、ドロミテのパラダイス(冬季オリンピッ… |
| anrgang<br>Jurchsuc<br>nhaltsve                    | be 1923-1956.<br>Shbar nach Stichwc<br>rzeichnisse.                                                        | orten der                                                                                                    | Results per page : 0 10<br>0 20<br>© 50<br>0 100<br>Sort by : 0 Date (Newest First) | 00004                                | 1956年01月29日(昭和31年) [通常号1639号]<br>【目次】扉 国産という名のジェット機(3)/ニュース 親の喧嘩に子の迷<br>惑(4)、如来様とコバルト60(6)、ジョセフィン・ペーカーの養子たち<br>(8)、スキーの怪我人(12)、新弟子張切る(16)、逆三角形の美男… |

Thumbnail-Ansicht einzelner Hefte möglich.

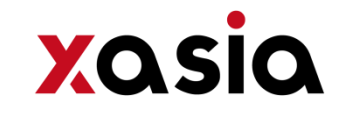

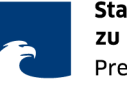

就日新聞クロスサーチ

#### Asahi Graph > ThumbnailDisplay

### 1956年(昭和31年)01月01日 種別:通常号 通答:1636号

1~->

目次・概要:【目次】扉 国連の一つのイス(3) / 南極探検特集 リトル・アメリカの偉容(28)、南極大陸地図及び探検年表(30)、極地のオアシス(32)、 日本隊の舵とり役(35)~(37)、プリンス・ハラルド(日本探検隊の基地)(38)、白瀬隊の仕挙(40)~(42)、白瀬隊生き残りの勇士(40)~(4 2) 、極地の愛嬌者(皇帝ペンギンの生態) (44)、極地の住居と食糧(46)、世界南極探険史(その輝かしい人類の先駆者たち) (48)~(51)、すでに発進 した各国先遣隊(52)、日本極地調査会会員告知板(54)、準備すすむ日本隊(56)、南極探検記念切手(58)/ニュース 大いなる希望を乗せて(4)、年の はじめの発電所(6)、北辺のレーダー基地(8)、豪華番組のカンヅメ(10)、変貌する江田島(14)、呑めや歌えの天狗さま(16)、周防の国は鶴の舞う里 (18)、畳住いの獅子の赤ちゃん(20)/漫画 マンガ学校特別教授会"南極探検隊に贈る"(22)/表紙を飾る人々(26)/表紙解説(58)/【補足】南極観 測

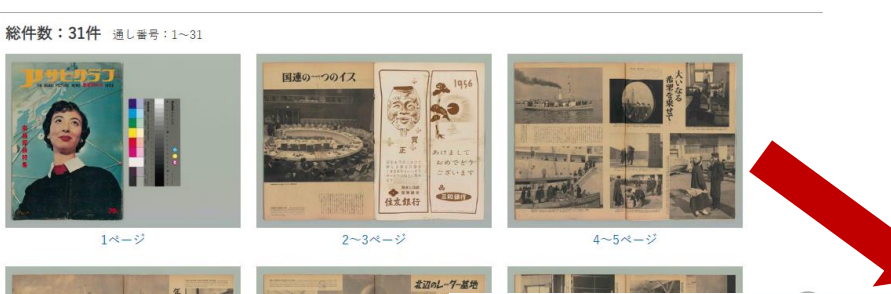

### Ansicht der Einzelseite nach anklicken

Durchblättern des gesamten Heftes möglich

Mit Download und "Drucken"-Button versehen

1956年(昭和31年)01月01日 通常号 1636号,4~5ページ

×

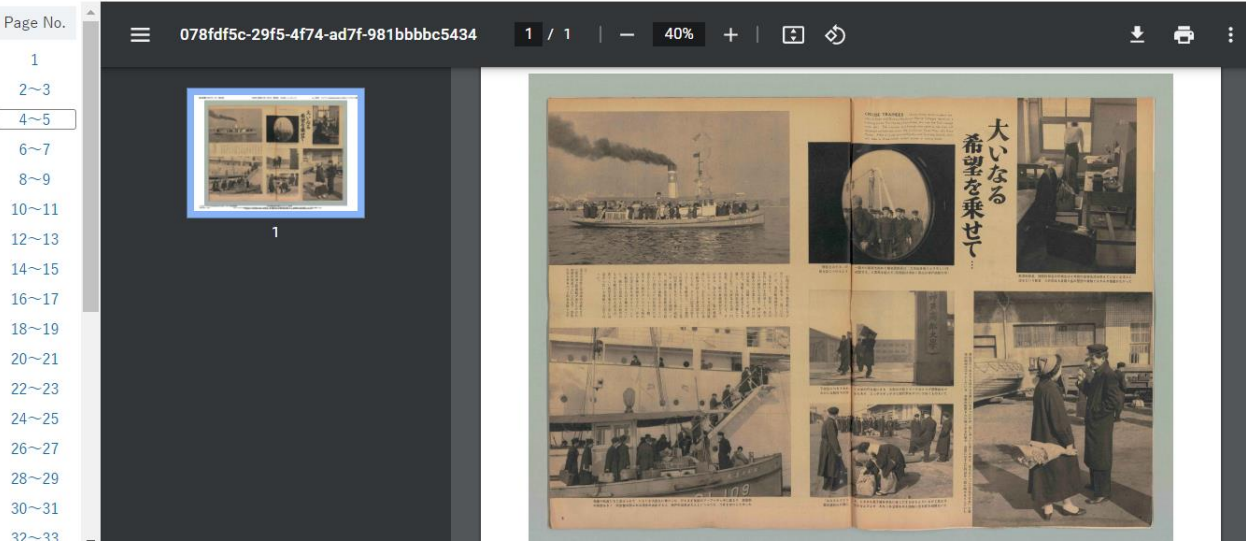

🕹 Download

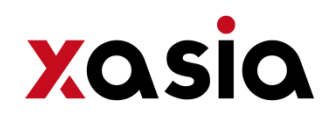

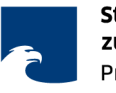

## 8. Nach der Nutzung

 Zum Verlassen der Datenbank bitte unbedingt den Logout-Button anklicken! Ein Schließen des Browserfensters beendet nicht die Session beim Anbieter und blockiert somit unnötig Simultanzugriffe für andere Nutzer:innen von CrossAsia!

| 朝日新聞ク<br>Asahi News        | コスサーチ<br>Database                                                                                                    |                                                                |                                                           | Japanese H                                                   | low to Use ?? Terrn's of Use ┣️Logo |  |
|----------------------------|----------------------------------------------------------------------------------------------------|----------------------------------------------------------------|-----------------------------------------------------------|--------------------------------------------------------------|-------------------------------------|--|
| TOP<br>Articles 1985-      | Searching all contents                                                                                                    |                                                                |                                                           | X (D Cross-search                                            |                                     |  |
| )igitized<br>Archive -1999 | Search by Genre                                                                                                    |                                                                |                                                           |                                                              |                                     |  |
| Keyword<br>Search          | Articles 1985- Digi                                                                                                    | itized Archive -1999 E                                         | Inglish News                                              |                                                              |                                     |  |
| Search by<br>Date          | 最新号(記事テキスト)                                                                                                    | 天声人語・オピニオン                                                     | 時事に強くなる                                                   | 就活応援                                                         | 政治・国際・経済                            |  |
| Regional pages             | 教育・科学・環境                                                                                                    | エンタメ                                                           | 文化                                                        | くらし・健康                                                       | 人・生き方                               |  |
| Overseas                   | 読書・書評                                                                                                    | 人気の企画・長期連載                                                     | スポーツ                                                      | 社会・話題                                                        | 全国ふるさと記事                            |  |
| Contemporary<br>Words      | 朝日新聞デジタル独自記<br>事                                                                                                    | よみがな付きの記事                                                      |                                                           |                                                              |                                     |  |
| nglish News                | 最新号(記事テキスト)                                                                                                    |                                                                |                                                           |                                                              |                                     |  |
| Vho's Who                  | Morning Edition / Evening E                                                                                                    | Edition / AERA / Shukan Asa                                    | ahi                                                       |                                                              |                                     |  |
| a ki Cara k                | 天声人語・オピニオン                                                                                                    |                                                                |                                                           |                                                              |                                     |  |
| isani Graph                | 天声人語/社説/社説余滴/日曜に想う/多事奏論/記者解説/耕論/交論/論の芽/フォーラム/インタビュー/声 どう思いますか/                                                                           |                                                                |                                                           |                                                              |                                     |  |
| Historical Photo           | 戸 若い世代こう思う/声 共に考えよう/声/EYE モニターの日/あの日あの時~過去の投稿から~/私の視点/リレーおびにおん/李評/<br>異論のススメ/あすを探る/時事小言/にじいろの議/論壇時評/月刊安心新聞plus/#論壇/折々のことば/素粒子/朝日川柳/かたえくほ |                                                                |                                                           |                                                              |                                     |  |
|                            | 吐害になくかて                                                                                                    | Asahi Shimbun Cross-Search 🏾                                   | Copyright   System Requirem                               | ents   Accessibility                                         |                                     |  |
|                            | 本サイトに掲<br>Copyright (c) The A                                                                                                    | 載の記事・写真等の無断転載を禁じます。<br>sahi Shimbun Company. All rights reserv | すべての内容は日本の著作権法並び<br>red. No reproduction or republication | に国際条約により保護されています。<br>without written permission. / 管理ver.1.6 | 0.37                                |  |

Fragen und Anregungen gerne an: x-asia@sbb.spk-berlin.de